## **ÎNREGISTRARE CONGRES**

- 1. Se accesează link-ul http://congres.unefs.ro/user/site/login
- 2. Se apasă butonul Register
- Se completează câmpurile formularului ca în imaginea alăturată, iar apoi se apasă succesiv Nu sunt robot și Register (Figura 1)
- 4. Se verifică emailul și se utilizează datele de autentificare primite
- 5. Se apasă meniul Propose Paper (Figura 2)
- Se selectează secțiunea Student Conference, se completează titlul, se adaugă un rezumat de 200 250 cuvinte, se menționează 3-5 cuvinte cheie şi se apasă butonul Submit (Figura 3) se va scrie fără diacritice.
- Se apasă butonul de adăugare Coautori și se înregistrează cadrul didactic coordonator (Figurile 4 și 5)

| Romania                                                                     |          | ~                                        |  |
|-----------------------------------------------------------------------------|----------|------------------------------------------|--|
| Bucuresti                                                                   |          | ~                                        |  |
| Prenume                                                                     |          |                                          |  |
| Nume                                                                        |          |                                          |  |
| adresa de em                                                                | ail      |                                          |  |
| numarul de te                                                               | lefon    |                                          |  |
| student                                                                     |          |                                          |  |
| DI/Dna                                                                      |          |                                          |  |
| UNEFS                                                                       |          |                                          |  |
|                                                                             |          |                                          |  |
| Nu su                                                                       | nt robot | reCAPTCHA<br>Confidențialitate - Termeni |  |
|                                                                             |          |                                          |  |
| Register                                                                    |          |                                          |  |
| If you have forgotten your password please<br>Did you forget your password? |          |                                          |  |

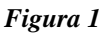

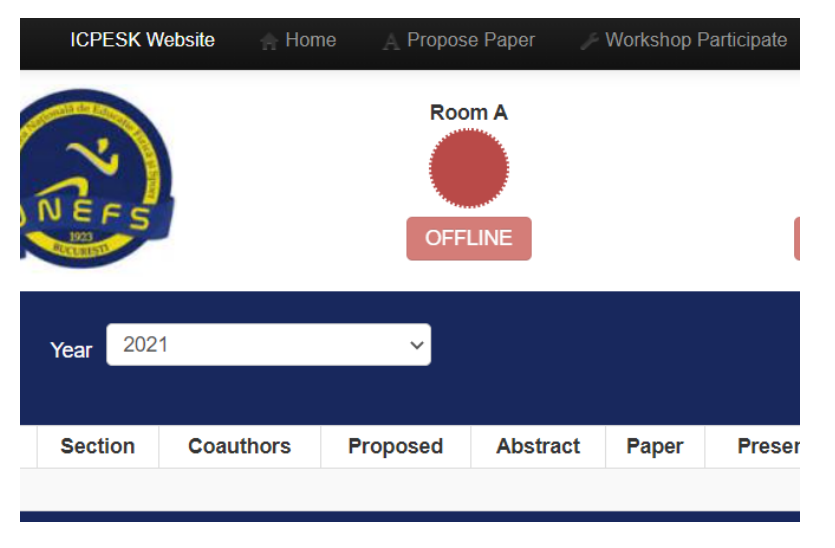

Figura 2

| -                                                                                                    |    |
|----------------------------------------------------------------------------------------------------|----|
| Section                                                                                                  | ~  |
| itlul meu                                                                                                |    |
| e <u>completează</u> cu un <u>rezumat</u> de 200 -250 <u>cuvinte si</u> se <u>adauga cuvintele cheie</u> |    |
|                                                                                                    |    |
|                                                                                                    |    |
|                                                                                                    |    |
|                                                                                                    |    |
|                                                                                                    |    |
|                                                                                                    |    |
|                                                                                                    |    |
|                                                                                                    |    |
|                                                                                                    |    |
|                                                                                                    |    |
|                                                                                                    |    |
|                                                                                                    | // |
| evwords                                                                                                  |    |

Figura 3

| Year ID Title Section Coauthors   This is the first paper for 2021 Student Conference Coauthors | anage p | apers | Year 2021                        |                    |           |
|-------------------------------------------------------------------------------------------------|---------|-------|----------------------------------|--------------------|-----------|
| This is the first paper for 2021 Student Conference                                             | Year    | ID    | Title                            | Section            | Coauthors |
| 2021 1404                                                                                       | 2021    | 1404  | This is the first paper for 2021 | Student Conference | /         |

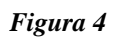

| Manage     | the paper coau         | thors     |        |                  |                    |
|------------|------------------------|-----------|--------|------------------|--------------------|
| Abstract 🕨 | Coauthors >> Upload pa |           |        |                  |                    |
|            | Coauthors              |           |        |                  | Add a new coauthor |
|            |                        |           |        |                  | Romania            |
|            | First name             | Last name | E-mail | Country          | City 🗸             |
|            | No results found.      |           |        |                  | First Name         |
|            |                        |           |        | Remove coauthors | Last Name          |
|            |                        |           |        |                  | E-mail             |
|            |                        |           |        |                  | Phone number       |
|            |                        |           |        |                  | Institution        |
|            |                        |           |        |                  | Add coauthor       |
|            |                        |           |        |                  |                    |
|            |                        |           |        |                  |                    |
|            |                        |           |        |                  |                    |

Figura 5